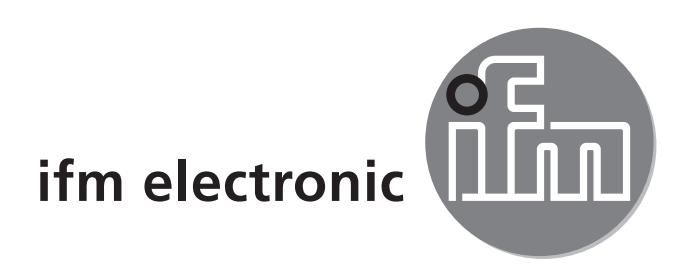

Instrukcja obsługi \Monitor kontrolny dla \czjników temperatury

## е**fectorьo**d TR2439

CE

# Spis treści

| Instrukcje bezpieczeństwa                                                         | 3                                                                            |
|-----------------------------------------------------------------------------------|------------------------------------------------------------------------------|
| Zastosowanie zgodne z przeznaczeniem                                              | 3                                                                            |
| Funkcja                                                                           | 4<br>4                                                                       |
| 3.2 Funkcje wyjścia analogowego                                                   | 5                                                                            |
| 3.2.1 Wyjście prądowe                                                             | 6                                                                            |
| 3.2.2 Wyjście napięciowe                                                          | /<br>م                                                                       |
| 3.3.1 Parametr r1ou. G1ou                                                         | 8                                                                            |
| 3.3.2 Parametr r-cF, G-cF                                                         | 9                                                                            |
| 3.4 IO-Link                                                                       | 9                                                                            |
| 3.4.1 Informacje ogólne                                                           | 9                                                                            |
| 3.4.3 Narzedzia do ustawiania parametrów                                          | 9                                                                            |
| Montaż                                                                            | 10                                                                           |
| Podłączenie elektryczne                                                           | 10                                                                           |
| 5.1 Przykładowe obwody przyłączeniowe TR2439                                      | 11                                                                           |
| 5.2 Podłączenie z czujnikiem temperatury                                          | 11                                                                           |
| Obsługa oraz elementy wyświetlacza                                                | 12                                                                           |
| Menu                                                                              | 13                                                                           |
| 7.1 Wyświetlacz wartości procesowych (RUN) i budowa menu                          | 13                                                                           |
| 7.2 Objasnienie menu                                                              | 14                                                                           |
| Ustawianie parametrów                                                             | 15                                                                           |
| 8.1 Ustawianie parametrow – informacje ogolne<br>8.1.1 Przełaczanie pomiedzy menu | 10                                                                           |
| 8.1.2 Powrót do wyświetlania wartości procesowej (Tryb RUN)                       | 16                                                                           |
| 8.1.3 Blokowanie / odblokowywanie                                                 | 17                                                                           |
| 8.1.4 Przekroczenie czasu programowania                                           | 17                                                                           |
| 8.1.5 KONTIGURACJA ZMIANY KOLORU WYSWIETIACZA                                     | 17<br>17                                                                     |
| 8.1.7 Odczyt min./maks. wartości granicznych                                      | 18                                                                           |
| 8.1.8 Przywracanie ustawień fabrycznych wszystkich parametrów                     | 18                                                                           |
|                                                                                   | Instrukcje bezpieczeństwa<br>Zastosowanie zgodne z przeznaczeniem<br>Funkcja |

| 9 Działanie urządzenia                 | 18 |
|----------------------------------------|----|
| 9.1 Odczyt nastaw parametrów.          | 18 |
| 9.2 Wskazania błędów / autodiagnostyka | 19 |
| 10 Dane techniczne                     | 19 |
| 11 Ustawienia fabryczne                | 20 |

## 1 Instrukcje bezpieczeństwa

- Przed przystąpieniem do uruchomienia urządzenia należy przeczytać niniejszą instrukcję obsługi oraz upewnić się, czy urządzenie bez zastrzeżeń może zostać zastosowane w Państwa aplikacji.
- Niewłaściwe użytkowanie urządzenia i niestosowanie się do instrukcji obsługi oraz danych technicznych może doprowadzić do szkód materialnych lub uszkodzenia ciała.
- Nieprawidłowe użytkowanie urządzenia lub niezgodne z jego przeznaczeniem może doprowadzić do jego wadliwego działania lub wywołać niepożądane skutki w Państwa aplikacji. Dlatego też montaż, podłączenie elektryczne, uruchomienie, obsługa i konserwacja urządzenia mogą być wykonywane jedynie przez odpowiednio wykwalifikowany personel, upoważniony przez operatora maszyny.
- Sprawdzić zgodność materiałów produktów (→ Dane techniczne) z mediami, które mają być mierzone we wszystkich zastosowaniach.
- Odpowiedzialność za dobór odpowiednich urządzeń pomiarowych do danego zastosowania spoczywa na użytkowniku. Producent nie ponosi odpowiedzialności za skutki niewłaściwego użycia przez operatora. Niewłaściwy montaż i użytkowanie urządzenia skutkują utratą roszczeń gwarancyjnych.

## 2 Zastosowanie zgodne z przeznaczeniem

Urządzenie monitoruje temperaturę maszyn i urządzeń w połączeniu z czujnikami temperatury.

Współpracuje z czujnikami temperatury:

- serii TM, TS lub TT.
- Termometr rezystancyjny RTD (Pt 100 lub Pt 1000).

Urządzenie automatycznie wykrywa podłączony typ czujnika i wykonuje odpowiednią samokonfigurację.

Pomiar elektryczny (czujnik 3- lub 4-przewodowy) zależy od ustawionego menu i zastosowanego mostka (mostków). ( $\rightarrow$  7.2).

# 3 Funkcja

- Urządzenie wyświetla bieżącą temperaturę układu.
- Urządzenie jest wyposażone w interfejs IO-Link i jest przeznaczone do pełnej komunikacji dwukierunkowej.
- Urządzenie generuje 2 sygnały wyjściowe zgodnie z ustawieniem parametrów:
  - OUT1/IO-Link: Sygnał przełączający, wartości graniczne temperatury
  - OUT2: Sygnał analogowy dla temperatury

## 3.1 Funkcja przełączania

Wyjście OUT1 zmienia swój stan przełączania, jeśli przekracza lub pozostaje poniżej zadanych wartości granicznych przełączania. Można wybrać funkcję histerezy lub okna.

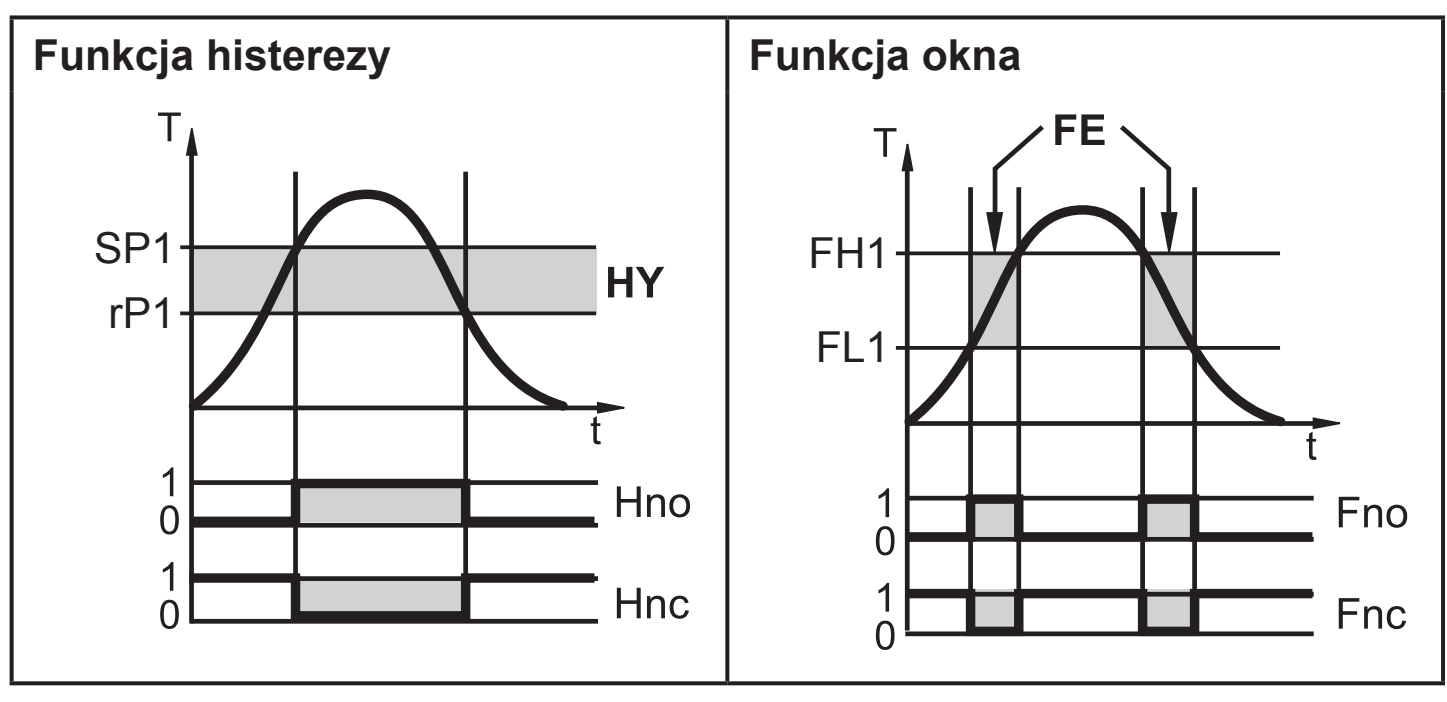

T = Temperatura

- SP1 = punkt przełączania
- rP1 = punkt zerowania

HY = histereza

- Hno = histereza NO (normalnie otwarte)
- Hnc = histereza NC (normalnie zamknięte)
- T = Temperatura
- FH1 = górna wartość graniczna
- FL1 = dolna wartość graniczna

FE = okno

- Fno = okno NO / (normalnie otwarte)
- Fnc = okno NC / (normalnie zamknięte)

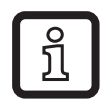

Po ustawieniu funkcji histerezy najpierw określa się punkt przełączania (SP1), a następnie punkt zerowania (rP1), który musi mieć niższą wartość. Jeśli zmienia się tylko punkt przełączania, punkt zerowania pozostaje stały.

```
ĩ
```

Po ustawieniu funkcji okna górna (FH1) i dolna wartość graniczna (FL1) mają stałą histerezę, która stanowi 0,25% wartości końcowej zakresu pomiaru. Dzięki temu stan przełączenia wyjścia jest stabilny, jeśli temperatura zmienia się nieznacznie.

## 3.2 Funkcje wyjścia analogowego

- Urządzenie zamienia mierzony sygnał na sygnał analogowy proporcjonalny do temperatury. W zależności od ustawienia parametrów sygnał wyjściowy wynosi:
  - 4...20 mA [ou2] = I
  - 20...4 mA [ou2] = Ineg
  - 0...10 V [ou2] = U
  - 10...0 V [ou2] = Uneg
- Sygnał analogowy jest skalowalny, co oznacza, że można ustawić wartości pomiaru dla dolnej (ASP2 = analogue start point) i górnej granicy sygnału wyjściowego (AEP2 = analogue end point).

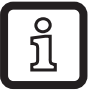

Minimalna różnica między [ASP2] i [AEP2] = 5 K.

PL

### 3.2.1 Wyjście prądowe

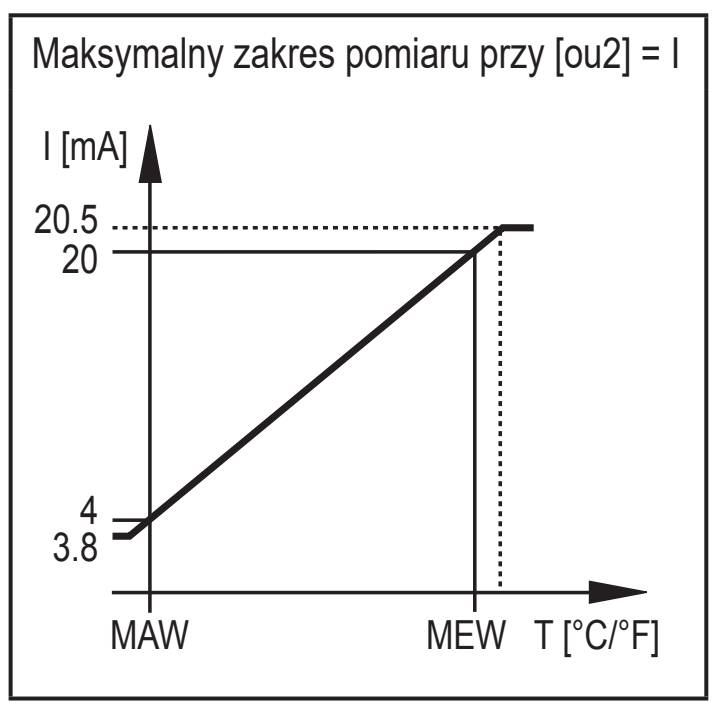

MAW = wartość początkowa zakresu pomiarowego, MEW = wartość końcowa zakresu pomiarowego

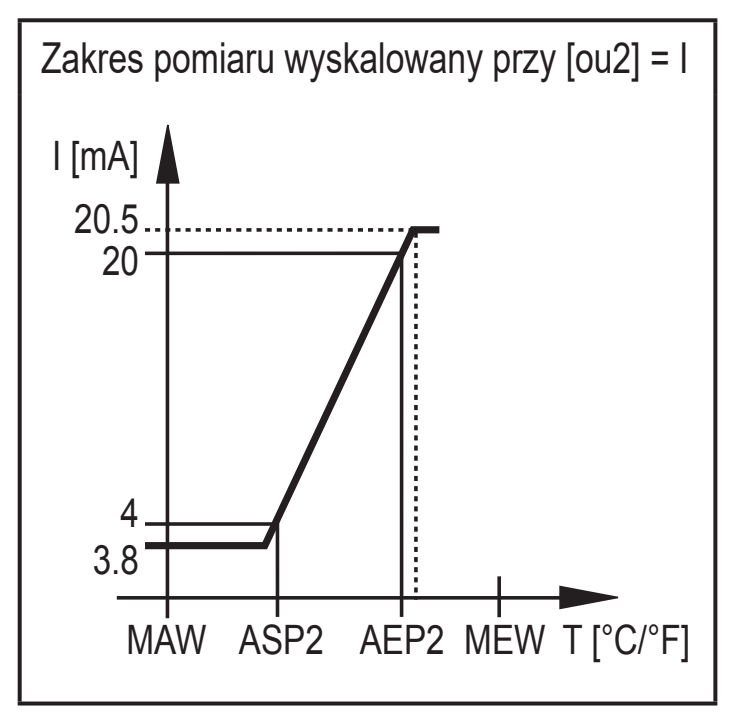

ASP2 = analogue start point AEP2 = analogue end point

W zakresie pomiarowym sygnał wyjściowy pozostaje w zakresie od 4 do 20 mA. Jeśli wartość temperatury (T) wykracza poza zakres pomiaru, urządzenie wyświetla następujący sygnał wyjściowy:

|                | [ou2] = I | [ou2] = Ineg |
|----------------|-----------|--------------|
| T < MAW (ASP2) | 3,84 mA   | 20,520 mA    |
| T > MEW (AEP2) | 2020,5 mA | 43,8 mA      |

W przypadku błędu wewnętrznego sygnał wyjściowy zachowuje się zgodnie z parametrem ustawionym w [FOU2]:

|              | [FOU2] = On | [FOU2] = OFF |
|--------------|-------------|--------------|
| [ou2] = I    | 21 mA       | 3,5 mA       |
| [ou2] = Ineg | 3,5 mA      | 21 mA        |

### 3.2.2 Wyjście napięciowe

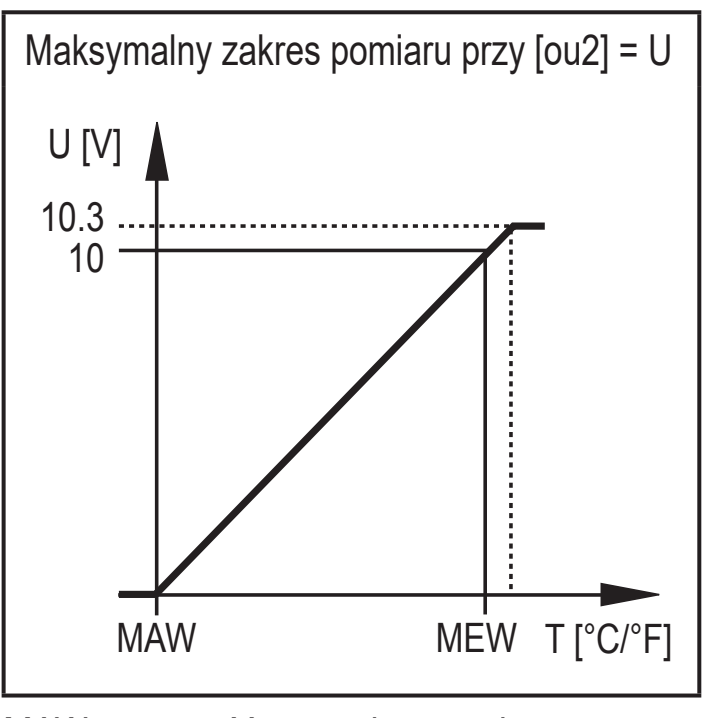

MAW = wartość początkowa zakresu pomiarowego, MEW = wartość końcowa zakresu pomiarowego

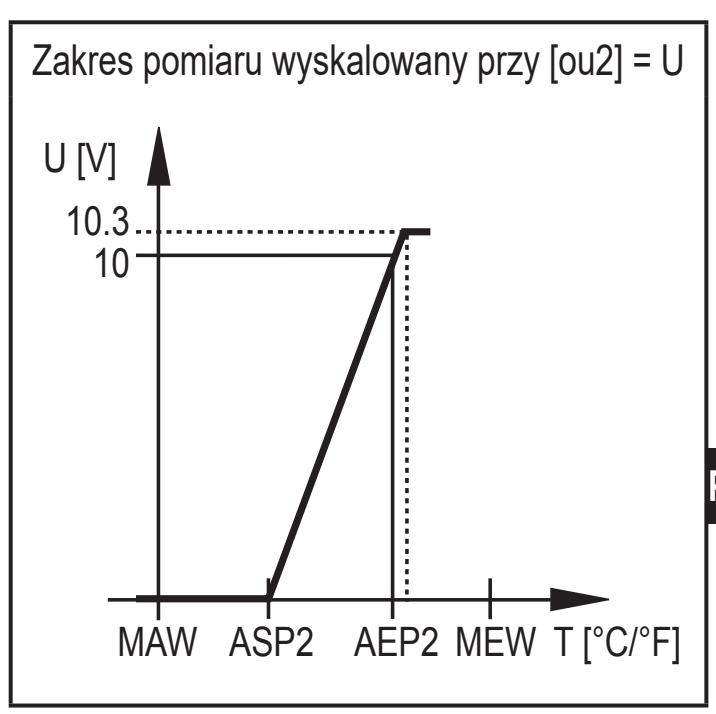

ASP2 = punkt początkowy wyjscia analogowego AEP2 = punkt końcowy wyjścia analogowego

W zakresie pomiarowym sygnał wyjściowy pozostaje w zakresie od 0 do 10 V. Jeśli wartość temperatury (T) wykracza poza zakres pomiaru, urządzenie wyświetla następujący sygnał wyjściowy:

|                | [ou2] = U | [ou2] = Uneg |
|----------------|-----------|--------------|
| T < MAW (ASP2) | 0 V       | 10,310 V     |
| T > MEW (AEP2) | 1010,3 V  | 0 V          |

W przypadku błędu wewnętrznego sygnał wyjściowy zachowuje się zgodnie z parametrem ustawionym w [FOU2]:

|              | [FOU2] = On | [FOU2] = OFF |
|--------------|-------------|--------------|
| [ou2] = U    | 10,6 V      | 0 V          |
| [ou2] = Uneg | 0 V         | 10,6 V       |

PL

## 3.3 Zmiana koloru wyświetlacza

Kolor znaków na wyświetlaczu można ustawić parametrem [colr].

Parametry rED (czerwony) i GrEn (zielony) umożliwiają trwałe ustawienie jednego, wybranego koloru wyświetlacza. Inne parametry umożliwiają zmianę koloru znaków w zależności od wartości mierzonej:

|          | OUT1 | OUT1 i OUT2 | Zmiana koloru na |
|----------|------|-------------|------------------|
| Parametr | r1ou | r-cF        | czerwony         |
|          | G1ou | G-cF        | zielony          |

## 3.3.1 Parametr r1ou, G1ou

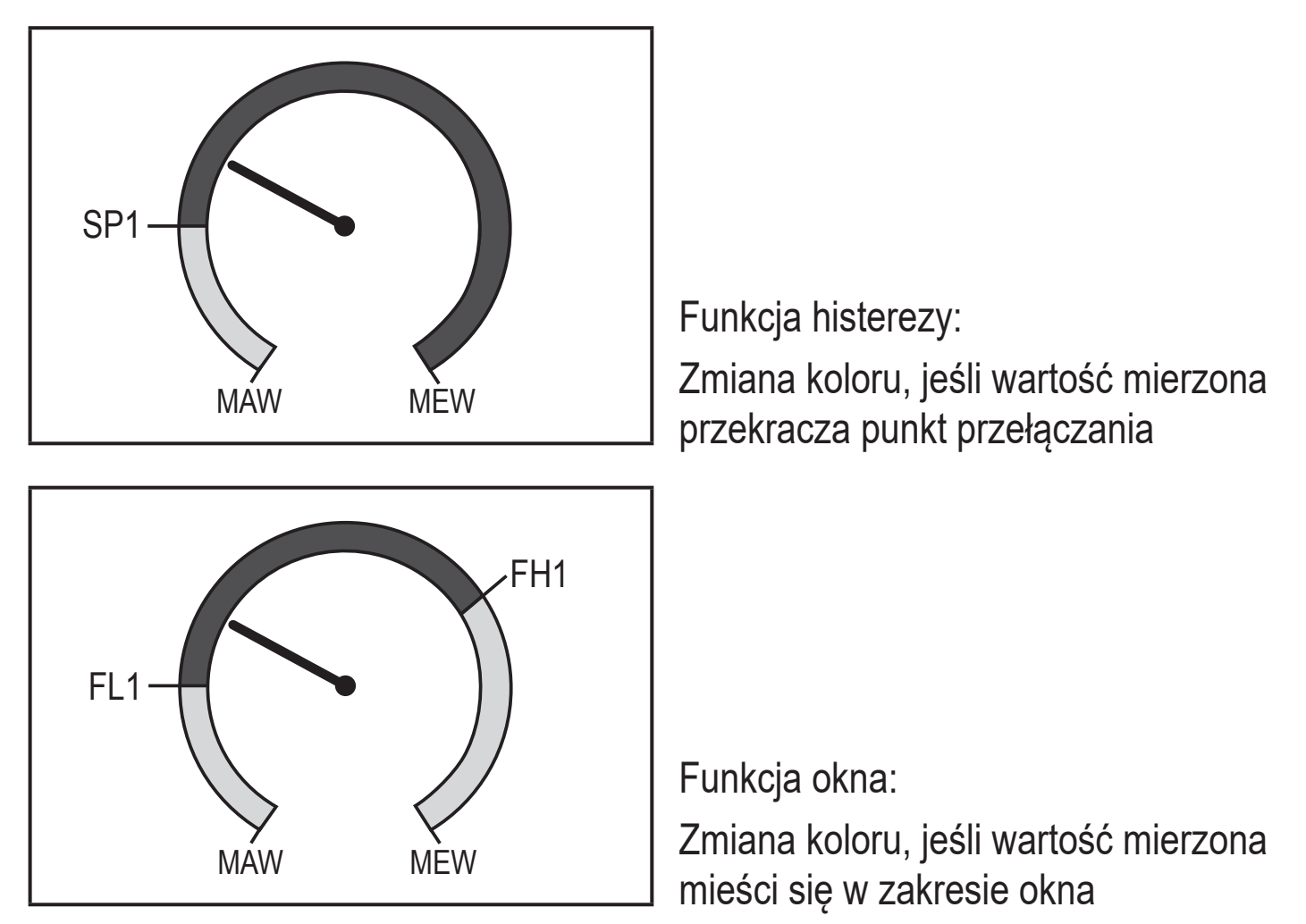

## 3.3.2 Parametr r-cF, G-cF

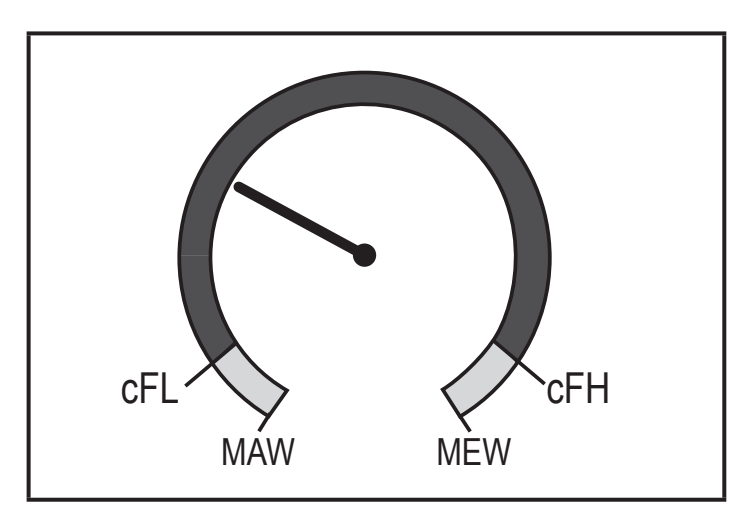

Zmiana koloru, jeśli wartość mierzona znajduje się w możliwych do określenia granicach.

MAW = wartość początkowa zakresu pomiarowego, MEW = wartość końcowa zakresu pomiarowego

## 3.4 IO-Link

## 3.4.1 Informacje ogólne

Urządzenie posiada interfejs komunikacyjny IO-Link, który do pracy wymaga odpowiedniego modułu IO-Link (IO-Link master).

Interfejs IO-Link umożliwia bezpośredni dostęp do danych procesowych i diagnostycznych oraz umożliwia zmianę parametrów urządzenia w czasie pracy.

Dodatkowo, komunikacja jest możliwa poprzez połączenie punkt-punkt z adapterem USB.

Dokładniejsze informacje o IO-Link podano na stronie www.ifm.com/gb/io-link.

## 3.4.2 Informacje właściwe dla urządzenia

Pliki IODD są niezbędne do konfiguracji urządzenia IO-Link, a szczegółowe informacje o strukturze danych procesowych, informacje diagnostyczne i adresy parametrów są dostępne na stronie www.ifm.com/gb/io-link.

## 3.4.3 Narzędzia do ustawiania parametrów

Wszystkie konieczne informacje o wymaganym sprzęcie i oprogramowaniu IO-Link można znaleźć na stronie www.ifm.com/gb/io-link.

# 4 Montaż

Należy podłączyć urządzenie do czujnika temperatury i zamontować przy pomocy akcesoriów montażowych.

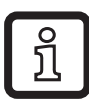

Komplet montażowy do bezpośredniego połączenia czujników temperatury TT: E30017. Więcej informacji o akcesoriach montażowych podano na stronie www.ifm.com.

# 5 Podłączenie elektryczne

!

Urządzenie musi zostać podłączone przez wykwalifikowanego elektryka. Należy przestrzegać krajowych i międzynarodowych przepisów w zakresie instalacji urządzeń elektrycznych. Zasilanie zgodnie z normami EN 50178, SELV, PELV.

- Odłączyć zasilanie.
- Podłączyć urządzenie w sposób następujący:

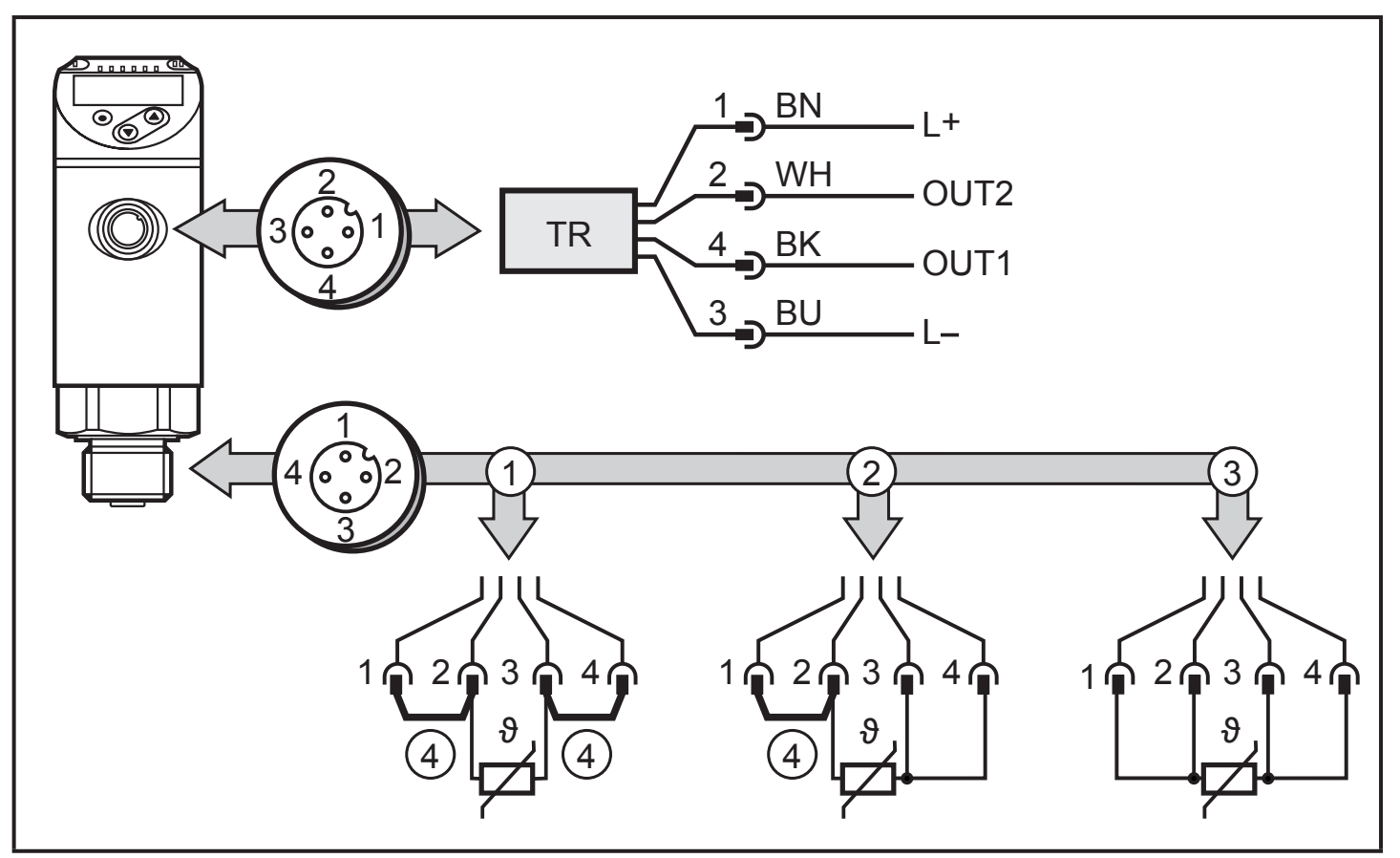

BK: czarny; BN: brązowy; BU: niebieski; WH: biały. Kolory zgodnie z DIN EN 60947-5-2

- 1: czujnik dwuprzewodowy
- 2: czujnik trójprzewodowy
- 3: czujnik czteroprzewodowy
- 4: mostek

## 5.1 Przykładowe obwody przyłączeniowe TR2439

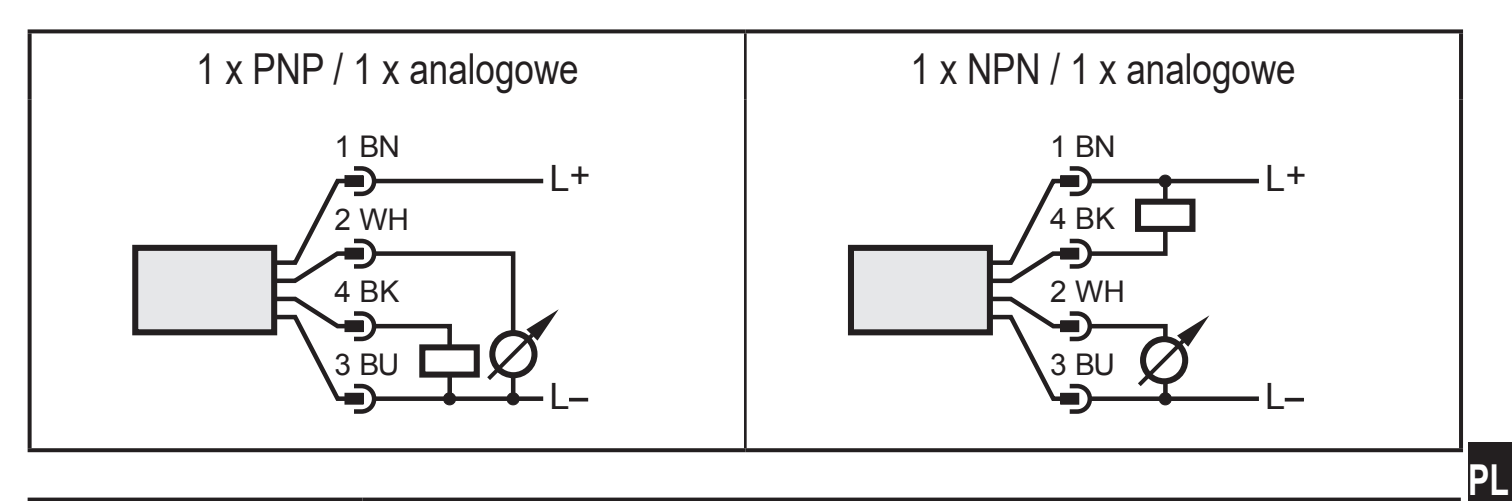

| Pin 1        | L+                                                                                            |
|--------------|-----------------------------------------------------------------------------------------------|
| Pin 3        | L-                                                                                            |
| Pin 4 (OUT1) | <ul> <li>Sygnał przełączający: wartości graniczne dla temperatury</li> <li>IO-Link</li> </ul> |
| Pin 2 (OUT2) | <ul> <li>Sygnał analogowy dla temperatury</li> </ul>                                          |

## 5.2 Podłączenie z czujnikiem temperatury

| czujnik<br>dwuprzewodowy    | Ustawienie menu: Mmod = 4w, mostek pomiędzy 1 / 2 oraz 3 / 4.<br>Błąd połączenia może zostać poprawiony w menu COF.                                                                                                    |
|-----------------------------|----------------------------------------------------------------------------------------------------|
| czujnik<br>trójprzewodowy   | Ustawienie menu: Mmod = 3w, mostek pomiędzy 1 / 2.<br>Nie wolno przekraczać maksymalnej rezystancji kabla wynoszącej<br>10 Ω na pojedynczą żyłę (co odpowiada długości kabla ok. 80 m z<br>żyłą o przekroju 0,14 mm²). |
| czujnik<br>czteroprzewodowy | Ustawienie menu: Mmod = 4w.                                                                                                    |

## 6 Obsługa oraz elementy wyświetlacza

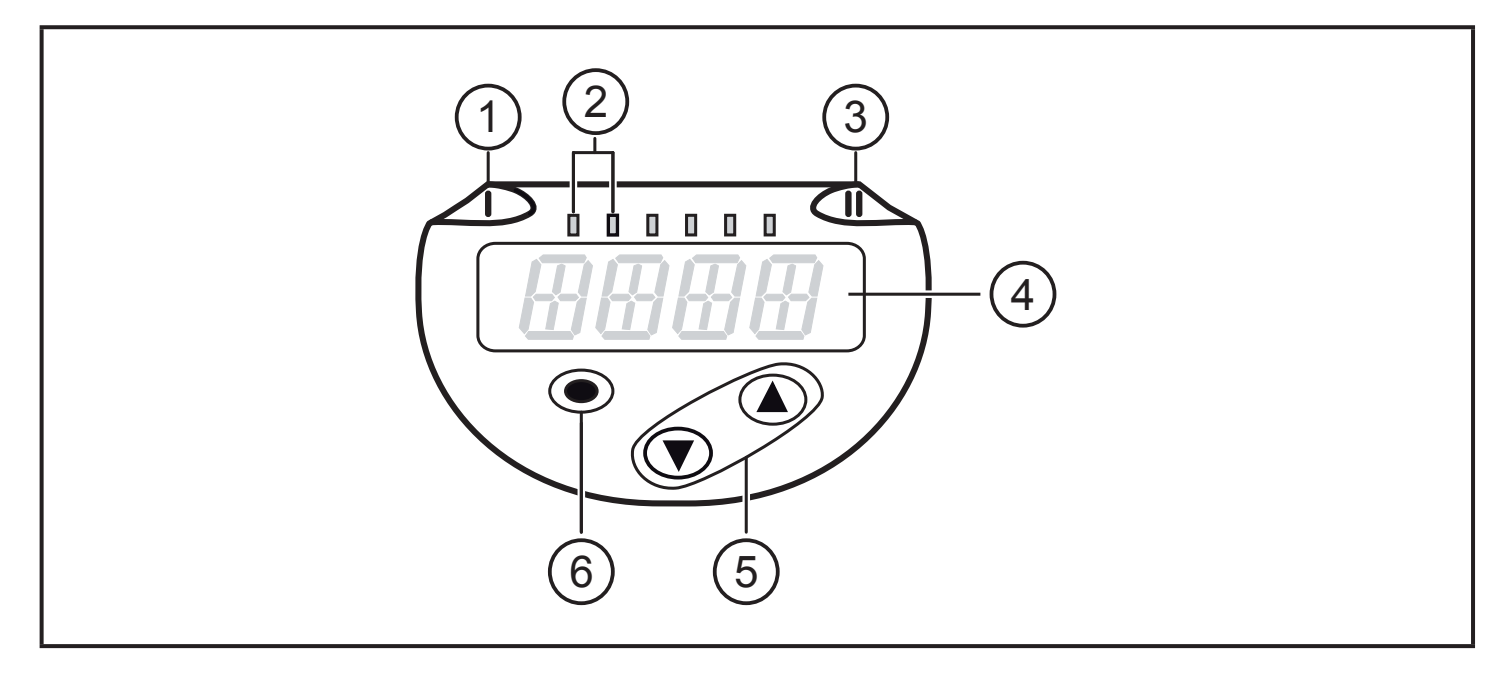

#### 1, 2, 3: Diody wskazujące LED

- Dioda LED 1 = stan wyjścia OUT1 (świeci się, jeżeli wyjście jest przełączone)
- LED 2 = temperatura podana we wskazanej jednostce miary.
- LED 3 = brak funkcji

#### 4: 4-pozycyjny wyświetlacz alfanumeryczny

- Wyświetlanie aktualnej temperatury w kolorze czerwonym lub zielonym.
- Wskazanie parametrów i ich wartości.

#### 5: Przyciski ze strzałką w górę [▲] i w dół [▼]

- Wybór parametrów
- Zmiana wartości parametru (wcisnąć przycisk i przytrzymać)
- Zmiana jednostki wyświetlania w normalnym trybie pracy (tryb Run)
- Blokowanie/odblokowanie (wcisnąć przyciski jednocześnie > 10 sekund)

#### 6: Przycisk [•] = Enter

- Przełączanie z trybu RUN do menu głównego
- Przejście do trybu parametryzacji
- Zatwierdzanie nastawy parametru

# 7 Menu

## 7.1 Wyświetlacz wartości procesowych (RUN) i budowa menu

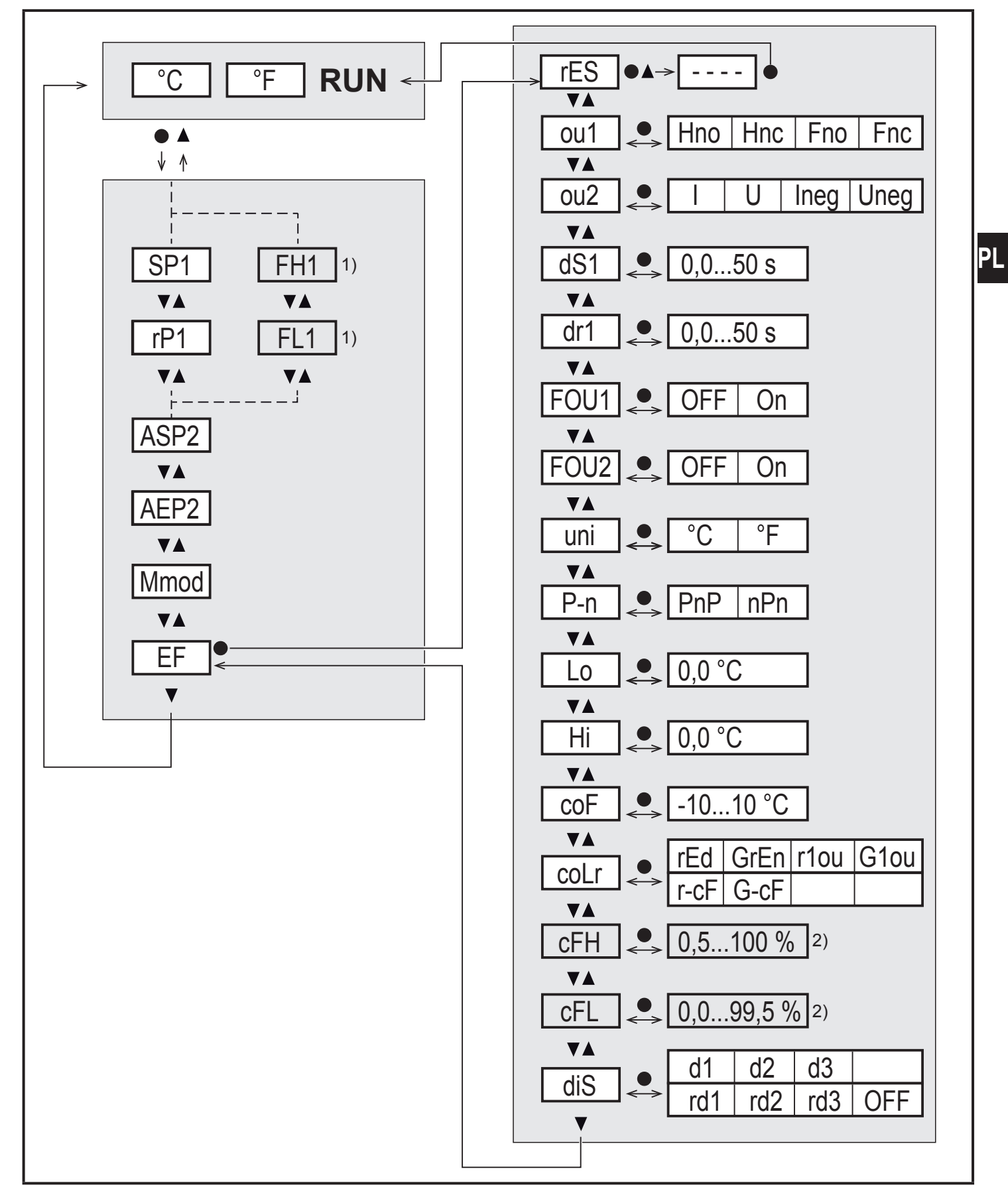

<sup>1)</sup> Parametry wyświetlają się tylko, gdy [ou1] = Fno lub Fnc.

<sup>2)</sup> Parametry wyświetlają się tylko, gdy [coLr] = r-cF lub G-cF.

## 7.2 Objaśnienie menu

| SP1  | Punkt przełączania (górna wartość graniczna) z funkcją histerezy                                                      |
|------|----------------------------------------------------------------------------------------------------|
| rP1  | Punkt zerowania (dolna wartość graniczna) z funkcją histerezy                                                         |
| FH1  | Punkt przełączania (górna wartość graniczna) z funkcją okna                                                           |
| FL1  | Punkt przełączania (dolna wartość graniczna) z funkcją okna                                                           |
| ASP2 | Początkowa wartość wyjścia analogowego                                                                                |
| AEP2 | Końcowa wartość wyjścia analogowego                                                                                   |
| Mmod | Metoda pomiaru (2-, 3- i 4-przewodowe czujniki temperatury):                                                          |
|      | 3w = Podłączenie 3-przewodowe<br>4w = Podłączenie 2- i 4-przewodowe                                                   |
| EF   | Funkcje rozszerzone. Otwieranie niższego poziomu menu.                                                                |
| rES  | Przywracanie ustawień fabrycznych                                                                                     |
| ou1  | Funkcja wyjścia OUT1 (wyjście przełączające):                                                                         |
|      | Hno = Funkcja histerezy / normalnie otwarte                                                                           |
|      | Finc = Funkcja nisterezy / normalnie zamknięte<br>Fno = Funkcja okna / normalnie otwarte                              |
|      | Fnc = Funkcja okna / normalnie zamknięte                                                                              |
| ou2  | Funkcja wyjścia OUT2 (wyjście analogowe):                                                                             |
|      | I = sygnał prądowy 420 mA                                                                                             |
|      | Ineg = sygnał prądowy 204 mA                                                                                          |
|      | Uneg = sygnał napięciowy 00 V                                                                                         |
| dS1  | Opóźnienie włączania na OUT1 w sekundach                                                                              |
| dr1  | Opóźnienie wyłączania na OUT1 w sekundach                                                                             |
| FOU1 | Zachowanie wyjścia OUT1 w przypadku usterki wewnętrznej.                                                              |
|      | On = Wyjście 1 włącza się w przypadku usterki.                                                                        |
|      | OFF = Wyjście 1 wyłącza się w przypadku usterki.                                                                      |
| FOU2 | Zachowanie wyjścia OUT2 w przypadku usterki wewnętrznej.                                                              |
|      | On = Sygnał analogowy przybiera górną wartość graniczną.<br>OFF = Sygnał analogowy przybiera dolna wartość graniczna. |
| uni  | Standardowa jednostka pomiaru temperatury (°C lub °F)                                                                 |
| P-n  | Logika wyjścia: pnp / npn                                                                                             |
| Lo   | Minimalna wartość temperatury mierzonej w procesie od ostatniego kasowania<br>lub usunięcia zawartości pamięci.       |
| Hi   | Maksymalna wartość temperatury mierzonej w procesie od ostatniego kasowania lub usunięcia zawartości pamięci.         |

| COF  | Kalibracja punktu zerowego. Wewnętrznie zmierzona wartość "0" zostanie przesunięta o tą wielkość.                                                                                                    |
|------|----------------------------------------------------------------------------------------------------|
| coLr | <ul> <li>Konfiguracja kolorów wyświetlacza:</li> <li>rEd = Wartość procesowa zawsze w kolorze czerwonym.</li> <li>GrEn = Wartość procesowa zawsze w kolorze zielonym.</li> <li>r1ou = Wartość procesowa w kolorze czerwonym w przypadku przełączonego wyjścia OUT1.</li> <li>G1ou = Wartość procesowa w kolorze zielonym w przypadku przełączonego wyjścia OUT1.</li> <li>r-cF = Wyświetlacz czerwony jeśli mierzona wartość mieści się w zakresie wartości granicznych cFLcFH, niezależnie od funkcji wyjścia.</li> <li>G-cF = Wyświetlacz zielony jeśli mierzona wartość mieści się w zakresie wartości granicznych cFLcFH, niezależnie od funkcji wyjścia.</li> </ul> |
| cFH  | Górna wartość graniczna dla zmiany koloru temperatury.                                                                                                    |
| cFL  | Dolna wartość graniczna dla zmiany koloru temperatury.                                                                                                    |
| diS  | Odświeżanie i orientacja wyświetlacza:<br>d1 = aktualizacja wskazania co 50 ms.<br>d2 = aktualizacja wskazania co 200 ms.<br>d3 = aktualizacja wskazania co 600 ms.<br>rd1, rd2, rd3 = wyświetlane dla d1, d2, d3; odwrócone o 180°.<br>OFF = Wskazanie wartości mierzonej wyłącza się w trybie RUN.<br>Diody LED sygnalizujące stan wyjść pozostają aktywne<br>również przy wyłączonym wyświetlaczu. Informacje o błędach<br>są wyświetlane nawet jeżeli wyświetlacz jest wyłączony.                                                                                                    |

## 8 Ustawianie parametrów

Parametry można ustawić przed instalacją urządzenia lub w trakcie pracy.

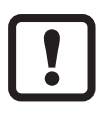

Jeżeli parametry zostaną zmienione w czasie działania, wpłynie to na funkcjonowanie instalacji.

► Upewnić się, że w instalacji nie wystąpią żadne usterki.

Podczas ustawienia parametrów urządzenie pozostaje w trybie pracy. Czujnik działa z niezmienionymi wartościami parametrów, dopóki wprowadzanie zmian nie zostanie zakończone.

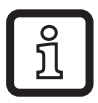

Parametry można ustawić również przez interfejs IO-Link ( $\rightarrow$  3.4).

## 8.1 Ustawianie parametrów – informacje ogólne

| 1. Przełączanie z trybu RUN do menu głównego   | [•]                                 |
|------------------------------------------------|-------------------------------------|
| 2. Wybierz żądany Parametr                     | [▲] lub [▼]                         |
| 3. Przełączanie do trybu ustawień              | [•]                                 |
| 4. Potwierdzanie wartości parametru            | [ <b>▲</b> ] lub [ <b>▼</b> ] > 1 s |
| 5. Potwierdzenie ustawionej wartości parametru | [•]                                 |
| 6. Powrót do trybu RUN                         | → 8.1.2                             |

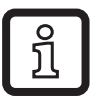

Nacisnąć jednocześnie przyciski [▲] + [▼], aby wyjść z trybu ustawień bez zapisywania zmienionego parametru.

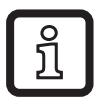

Jeśli przy próbie zmiany wartości parametru pojawia się komunikat [C.Loc], oznacza to, że w tym samym momencie odbywa się zmiana za pomocą oprogramowania do parametryzacji (blokada czasowa).

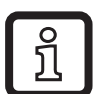

Jeżeli jest wyświetlony [S.Loc] to czujnik jest trwale zablokowany przez oprogramowanie. Blokada może być zdjęta jedynie przez dedykowane oprogramowanie.

### 8.1.1 Przełączanie pomiędzy menu

| 1. Przełączanie z trybu RUN do menu głównego  | [•]                    |
|-----------------------------------------------|------------------------|
| 2. Wybór parametru EF                         | [▼]                    |
| 3. Przełączanie do podmenu EF                 | [•]                    |
| 4. Wybór parametru CFG, MEM, DIS              | [▼]                    |
| 5. Przełączanie do podmenu CFG, MEM, DIS      | [•]                    |
| 6. Powrót do następnego wyższego poziomu menu | Jednocześnie [▲] + [▼] |

## 8.1.2 Powrót do wyświetlania wartości procesowej (Tryb RUN)

Dostępne są 3 sposoby:

| ١.  | Odczekać 30 sekund ( $\rightarrow$ 8.1.4).                               |
|-----|--------------------------------------------------------------------------|
| 11. | Należy naciskać [▲] aż do przejścia w tryb RUN.                          |
| .   | Należy naciskać jednocześnie [▲] + [▼] aż do przejścia w tryb pracy RUN. |

## 8.1.3 Blokowanie / odblokowywanie

Urządzenie można zablokować elektronicznie przed niepożądaną zmianą ustawień. \Ustawienia fabryczne: niezablokowany.

| Zablokowanie | <ul> <li>Należy upewnić się, iż urządzenie znajduje się w normalnym trybie pracy.</li> <li>Nacisnąć [▲] i [▼] jednocześnie na 10 s do momentu wyświetlenia się [Loc].</li> <li>Podczas pracy: Przy próbie zmiany wartości parametru przez chwilę wyświetla się [Loc].</li> </ul> |
|--------------|----------------------------------------------------------------------------------------------------|
| Odblokowanie | <ul> <li>Należy upewnić się, iż urządzenie znajduje się w normalnym trybie pracy.</li> <li>Nacisnąć [▲] i [▼] jednocześnie na 10 s do momentu wyświetlenia się [uLoc].</li> </ul>                                                                                                |

### 8.1.4 Przekroczenie czasu programowania

Jeśli podczas ustawiania parametrów przez 30 s nie zostanie wciśnięty żaden przycisk, urządzenie powróci do trybu pracy z niezmienionymi wartościami.

### 8.1.5 Konfiguracja zmiany koloru wyświetlacza

| Wybierz [coLr] i zdefiniuj kolor wyświetlanej wartości procesowej:\rEd, | [coLr] |
|-------------------------------------------------------------------------|--------|
| GrEn, r1ou, G1ou, r-cF, G-cF ( $\rightarrow$ 3.3).                      |        |

### 8.1.6 Ustawianie wartości granicznych zmiany koloru

| <ul> <li>Należy wybrać [cFH] i ustawić górną wartość graniczną.</li> <li>Należy wybrać [cFL] i ustawić dolną wartość graniczną.</li> <li>[cFL]</li> </ul>                        |            |  |
|----------------------------------------------------------------------------------------------------|------------|--|
| ្ប៍ [cFH] and [cFL] wyświetlają się jedynie, gdy [coLr] = r-cF lub G                                                                                                    | -cF.       |  |
| [cFH] i [cFL] są niezależne od domyślnych punktów przełączan<br>Zakres ustawień odpowiada zakresowi pomiaru; jego minimaln<br>wartość graniczna to [cFL], a maksymalna to [cFH]. | nia.<br>Ia |  |

## 8.1.7 Odczyt min./maks. wartości granicznych

| Wybrać [Hi] lub [Lo] i odczytać wartość.                                                                        | [Hi] |  |
|----------------------------------------------------------------------------------------------------|------|--|
| [Hi] = wartość maks., [Lo] = wartość min.                                                                       | [Lo] |  |
| Kasowanie pamięci:                                                                                              |      |  |
| ► Wybrać [Hi.T] lub [Lo.T].                                                                                     |      |  |
| <ul> <li>Krótko nacisnąć [•].</li> </ul>                                                                        |      |  |
| ► Nacisnąć i przytrzymać [▲] lub [▼].                                                                           |      |  |
| > Wyświetli się [].                                                                                             |      |  |
| <ul> <li>Krótko nacisnąć [•].</li> </ul>                                                                        |      |  |
| Zaleca się wykasowanie pamięci w momencie, gdy urządzenie działa po raz pierwszy w normalnych warunkach pracy . |      |  |

## 8.1.8 Przywracanie ustawień fabrycznych wszystkich parametrów

|        | Wybrać [rES].                                                                                                    | [rES] |
|--------|----------------------------------------------------------------------------------------------------|-------|
|        | Nacisnąć przycisk [•].                                                                                               |       |
|        | Nacisnąć [▲] lub [▼] i przytrzymać aż wyświetli się [].<br>Krótko nacisnąć [●].                                      |       |
| ۲<br>۲ | Zaleca się zapisanie ustawień własnych w tabeli przed skorzystaniem z funkcji $\rightarrow$ 11 Ustawienia fabryczne. |       |

## 9 Działanie urządzenia

Urządzenie po podłączeniu do źródła zasilania znajduje się w normalnym trybie pracy (Run mode). Wykonuje pomiary, przetwarza sygnały oraz generuje sygnały wyjściowe zgodnie z ustawieniami parametrów.

### 9.1 Odczyt nastaw parametrów.

- Krótko nacisnąć [•].
- ► Kliknąć [▼], aby wybrać parametr.
- Krótko nacisnąć [•].
- > Urządzenie wyświetla odpowiednią wartość parametru przez ok. 30 s. Następnie powróci do trybu RUN.

## 9.2 Wskazania błędów / autodiagnostyka

| Wyświetlacz | Ostrzeżenie                                                                                                    |  |
|-------------|----------------------------------------------------------------------------------------------------|--|
| [SC1]       | Nadmierny prąd na wyjściu OUT1 Dioda LED1 dla wyj. OUT1 miga.                                                                                                    |  |
| [OL]        | Przekroczono obszar wykrywania.                                                                                                    |  |
| [UL]        | Poniżej obszaru wykrywania.                                                                                                    |  |
| [C.Loc]     | Przyciski programujące zablokowane, zmiana ustawień odrzucona.<br>Trwa komunikacja przez IO-Link.                                                                                                    |  |
| [S.Loc]     | Przyciski programujące zablokowane, zmiana ustawień odrzucona.<br>Należy odblokować oprogramowaniem do parametryzacji.                                                                                        |  |
| [Err]       | <ul> <li>Brak podłączonego czujnika temperatury.</li> <li>Błąd lub zwarcie w czujniku temperatury, przerwanie przewodu.</li> <li>Przekroczono obszar wykrywania (T &lt; -140°C lub T &gt; +640°C).</li> </ul> |  |

Sygnał analogowy w przypadku błędu  $\rightarrow$  3.2.

## 10 Dane techniczne

Dalsze dane techniczne i rysunki wymiarowe pod adresem www.ifm.com.

# 11 Ustawienia fabryczne

|      | Ustawienia fabryczne | Ustawienia użytkownika |
|------|----------------------|------------------------|
| SP1  | 60 °C                |                        |
| rP1  | 50 °C                |                        |
| ASP2 | -40 °C               |                        |
| AEP2 | 300 °C               |                        |
| Mmod | 4w                   |                        |
| ou1  | Hno                  |                        |
| ou2  | I                    |                        |
| dS1  | 0                    |                        |
| dr1  | 0                    |                        |
| FOU1 | OFF                  |                        |
| FOU2 | OFF                  |                        |
| uni  | ٥°C                  |                        |
| P-n  | PnP                  |                        |
| соҒ  | 0                    |                        |
| coLr | rEd                  |                        |
| diS  | d2                   |                        |